## Werkseinstellung wiederherstellen (Webinterface)

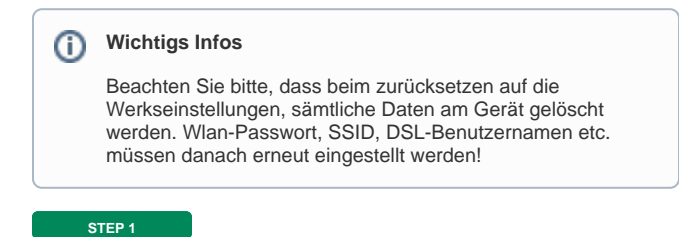

## blocked URL

Öffnen Sie Ihren Browser. Geben Sie **10.0.0.138** in die Adresszeile ein und drücken Sie auf Enter.

| STEP 2                                                                                                    |          |                                                                                                    |
|----------------------------------------------------------------------------------------------------|----------|----------------------------------------------------------------------------------------------------|
| Al WLAN Box                                                                                                    | Destanta | <u>A</u> 1                                                                                                |
| Bioteolis<br>Al-State Real-Hone<br>Moderne Fanktionen<br>Hallmane Zuweit<br>Hallmane Zuweit<br>Hallmane Zuwei | ð        | A1 WLAN Box<br>• Informations<br>Produktioner<br>pdf-serveration<br>123.8.8                               |
|                                                                                                    | Q        | Breitbandverbindung                                                                                       |
|                                                                                                    | ¥.       | Weitere Funktionen<br>• Gestionens Mitzee<br>Presenten<br>• Desettionen<br>• Desettionen<br>• Desettionen |
|                                                                                                    | ₽        | Heimmetzwerk                                                                                              |
|                                                                                                    | ¥.       | Diagnose • nes • nes • rese                                                                               |

Im linken Menü wählen Sie "A1 Wlan Box".

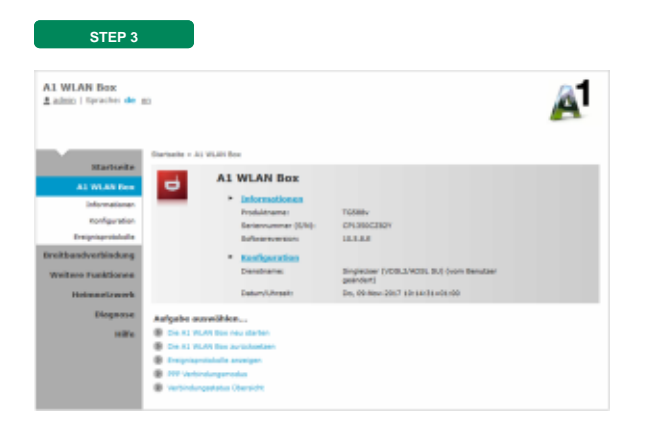

Wählen Sie "Die A1 WLan Box zurücksetzen".

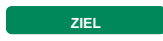

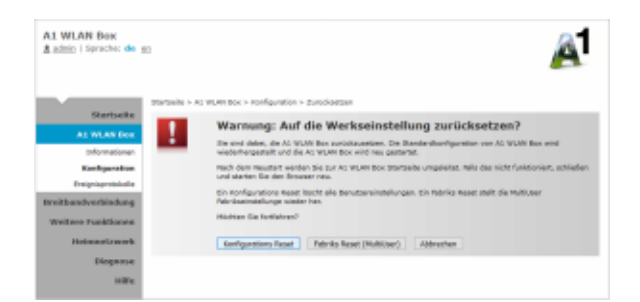

## Jetzt wählen Sie bitte: "Fabriks Reset (MultiUser)".

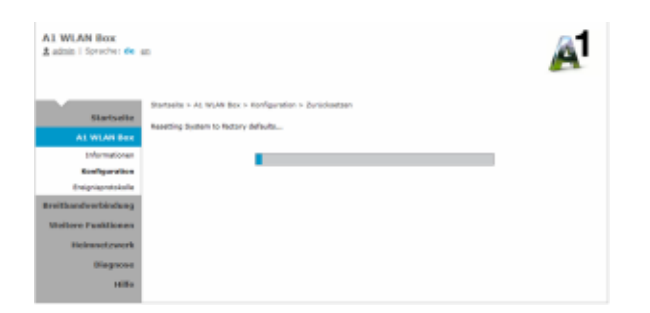

Ihr A1 WLAN Box kehrt zu den Standard-Werkseinstellungen zurück und startet automatisch neu.

Danach ist es erforderlich die Zugangsdaten für den Internetzugang neuerlich einzutragen.

Zugangsdaten eintragen